## Atividade de IAE – Prof. Walteno Martins

| 2° ATIVIDADE                                                    |                                                                                                    |  |
|-----------------------------------------------------------------|----------------------------------------------------------------------------------------------------|--|
| Desenvolvimento de uma apresentação (tempo estimado 90 minutos) |                                                                                                    |  |
|                                                                 | 1. Copiar o arquivo texto a ser utilizado na aula para a sua pasta.                                                                                                    |  |
|                                                                 | <ol> <li>Abrir o aplicativo Microsoft PowerPoint. (ver<br/>pág. 2)</li> </ol>                                                                                                    |  |
|                                                                 | 3. Abrir o arquivo com o texto O Ferreiro - Texto<br>no aplicativo Microsoft Word e usar como base no<br>trabalho.                                                                                      |  |
| Roteiro                                                         | <ol> <li>Iniciar uma nova apresentação contendo no mínimo<br/>8 slides. No 1º slide, colocar o título da<br/>apresentação e o seu nome. (ver pág. 3 e 6)</li> </ol>                                     |  |
|                                                                 | <ol> <li>Salvar a apresentação com um nome qualquer.<br/>Observe o tipo de arquivo que está salvando (ver<br/>pág. 10) Obs: não use caracteres especiais no<br/>nome do arquivo.</li> </ol>             |  |
|                                                                 | 6. Salvar o documento. (ver pág. 10)                                                                                                    |  |
|                                                                 | <ol> <li>Pelo menos 2 slides devem ter títulos. (ver pág.</li> <li>7)</li> </ol>                                                                                                    |  |
|                                                                 | <ol> <li>Formatar os textos dos slides, usando pelo menos<br/>duas fontes diferentes e duas cores diferentes.<br/>Usar pelo menos dois tamanhos diferentes de<br/>fontes. (ver pág. 12 a 14)</li> </ol> |  |
|                                                                 | 9. Usar modelos de layout em pelo menos 3 slides.<br>(ver pág. 7 e 8) Podem ser desenvolvidos<br>juntamente com os itens 10 a 12.                                                                       |  |
|                                                                 | 10.No mínimo dois slides devem ter figuras<br>(imagens). (ver pág. 19 e 18)                                                                                                    |  |
|                                                                 | 11.No mínimo dois slides devem ter figura do<br>ClipArt. (ver pág. 17 e 18)                                                                                                    |  |
|                                                                 | 12.No mínimo um slide deve ter uma AutoForma (texto explicativo). (ver pág. 15)                                                                                                    |  |
|                                                                 | 13.No mínimo um slide deve ter uma AutoForma<br>(exceto texto explicativo. (ver pág. 15)                                                                                                    |  |
|                                                                 | 14.No mínimo um slide deve ter um WordArt. (ver<br>pág. 15 a 17)                                                                                                    |  |
|                                                                 | 15.Usar um Design pré-formatado, para isso utilize<br>o menu FORMATAR\DESIGN DO SLIDE e escolha uma<br>das opções disponíveis no painel. (ver pág. 31)                                                  |  |
|                                                                 | 16.Os slides devem apresentar transição entre os slides (escolha uma a seu critério). Devem ter                                                                                                    |  |

|                          | velocidade de transição diferentes, tempos<br>diferentes entre eles. (ver pág. 33 e 34)                                                                                                    |
|--------------------------|----------------------------------------------------------------------------------------------------|
|                          | 17.Em pelo menos 3 slides devem apresentar animação<br>dos elementos do slide. (ver pág. 32)                                                                                                    |
|                          | 18.Inserir um botão de ação no 1º slide, que desvia<br>a seqüência dos slides, para o 3º slide. (ver<br>pág. 35)                                                                                                    |
|                          | 19.Inserir um botão de ação no último slide: SOM, e<br>escolha um som qualquer. (ver pág. 35)                                                                                                    |
|                          | 20.Inserir um botão de ação no último slide, que<br>desvia a seqüência para o primeiro slide. (ver<br>pág. 36 e 37)                                                                                                    |
|                          | 21.Colocar um hiperlink no último slide para a<br>página do professor. Para inserir, escreva a<br>palavra SITE, selecioná-la e depois ir no menu<br>Inserir e escolher a opção Hiperlink.                               |
|                          | 22.Salvar o arquivo. (ver pág. 9)                                                                                                    |
|                          | 23.Após a execução do trabalho, enviar para o<br>email: walteno@yahoo.com.br e colocar no assunto<br>"GTEB - 2Ex - <seu nome="">.</seu>                                                                                 |
|                          | Veja no site do professor<br>(www.waltenomartins.com.br) a apostila do<br>PowerPoint.                                                                                                    |
|                          | O arquivo texto está disponível com o nome de: " O<br>Ferreiro – Texto"                                                                                                    |
| Prazos                   | Desenvolver durante a aula.                                                                                                    |
| Desenvolvimento          | Individual                                                                                                    |
| Valor da atividade       | 10 pontos.                                                                                                    |
| Critérios<br>avaliativos | <ul> <li>a) Execução dos itens propostos. (60%)</li> <li>b) Utilização dos recursos disponíveis. (10%)</li> <li>c) Qualidade da atividade apresentada. (10%)</li> <li>d) Entrega nos prazos previstos. (20%)</li> </ul> |

Um abraço!!!